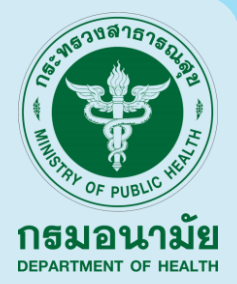

# **คู่มือผู้ประเมิน** โรงเรียนส่งเสริมสุขภาพ ระดับมาตรฐานสากล (GSHPS)

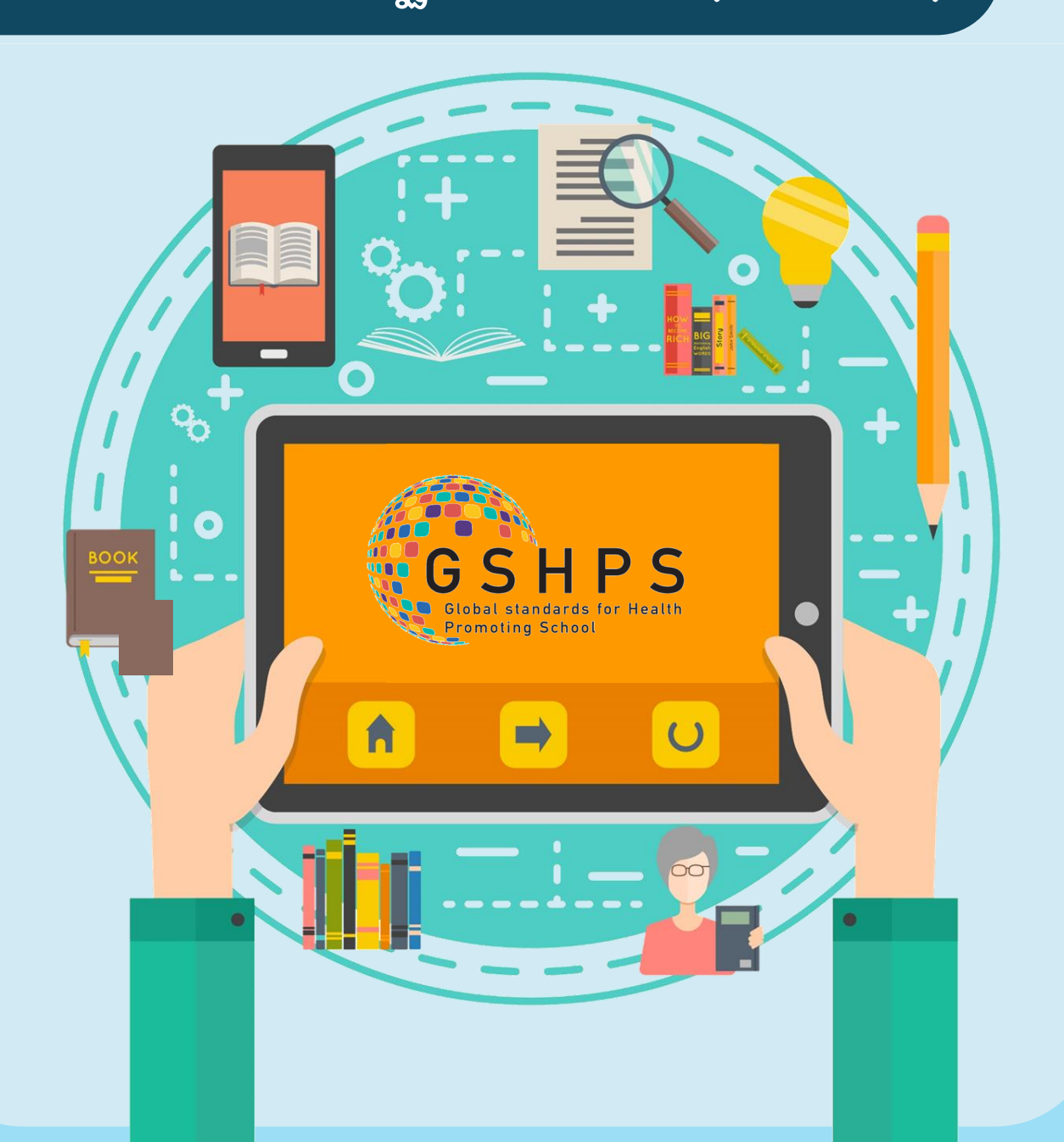

# คำนำ

กรมอนามัย ได้ดำเนินการโรงเรียนส่งเสริมสุขภาพมาอย่างต่อเนื่อง ตั้งแต่ปี 2541 โดยการขับเคลื่อนงานโรงเรียนส่งเสริมสภาพนั้น มุ่งการดำเนินงานส่งเสริมสุขภาพและอนามัยสิ่งแวดล้อมควบคู่กับการศึกษา เพื่อให้นักเรียนได้เรียนรู้ ฝึกฝน พัฒนาทักษะและเสริมสร้างให้นักเรียนมี ความรอบรู้ในการส่งเสริมสุขภาพและอนามัยสิ่งแวดล้อม ซึ่งจะเกิด ประโยชน์แก่นักเรียนในการดูแลสุขภาพตนเอง ครอบครัว ชุมชนและสังคม

กรมอนามัย ได้เล็งเห็นความสำคัญของกระบวนการในการพัฒนา โรงเรียนให้เป็นโรงเรียนส่งเสริมสุขภาพระดับมาตรฐานสากล GSHPS ซึ่งจะต้องอาศัยความร่วมมือ ร่วมใจ จากนักเรียน ครู บุคลากรทางการ ศึกษา และภาคีเครือข่ายในการขับเคลื่อนกระบวนการส่งเสริมสุขภาพและ อนามัยสิ่งแวดล้อมให้เกิดอย่างมีระบบ กรมอนามัยจึงได้พัฒนาและจัดทำ ระบบการดำเนินงานโรงเรียนส่งเสริมสุขภาพระดับมมาตรฐานสากล (GSHPS) ขึ้น เพื่อให้โรงเรียนใช้เป็นเครื่องมือในการขับเคลื่อนการ ดำเนินงานส่งเสริมสุขภาพและอนามัยสิ่งแวดล้อม ได้อย่างยั่งยืน จนนำไปสู่ การที่นักเรียน ครู บุคลากรทางการศึกษามีสุขภาพ กาย สุขภาพจิต และเกิด สังคมเอื้อต่อการส่งเสริมสุขภาพ

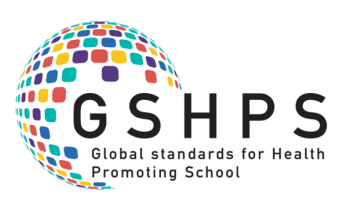

# สารบัญ

| เรื่อง                                                                                            | หน้า |
|---------------------------------------------------------------------------------------------------|------|
| 1. คุณสมบัติผู้ประเมินโรงเรียนส่งเสริมสุขภาพ<br>ระดับมาตรฐานสากล(GSHPS)                           | 1    |
| 2. แนะนำระบบการดำเนินงานโรงเรียนส่งเสริมสุขภาพ<br>ระดับมาตรฐานสากล (GSHPS)                        | 2    |
| <ol> <li>การสมัครเพื่อเข้าสู่ระบบผู้ประเมินโรงเรียนส่งเสริมสุขภาพ<br/>ระดับมาตรฐานสากล</li> </ol> | 3    |
| <ol> <li>หลักสูตรสำหรับผู้ประเมินโรงเรียนส่งเสริมสุขภาพ<br/>ระดับมาตรฐานสากล</li> </ol>           | 5    |
| 5. การประเมินโรงเรียนส่งเสริมสุขภาพ<br>ระดับมาตรฐานสากล                                           | 10   |

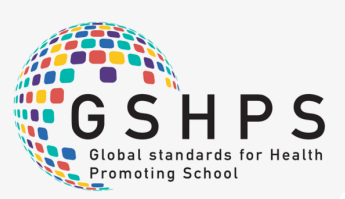

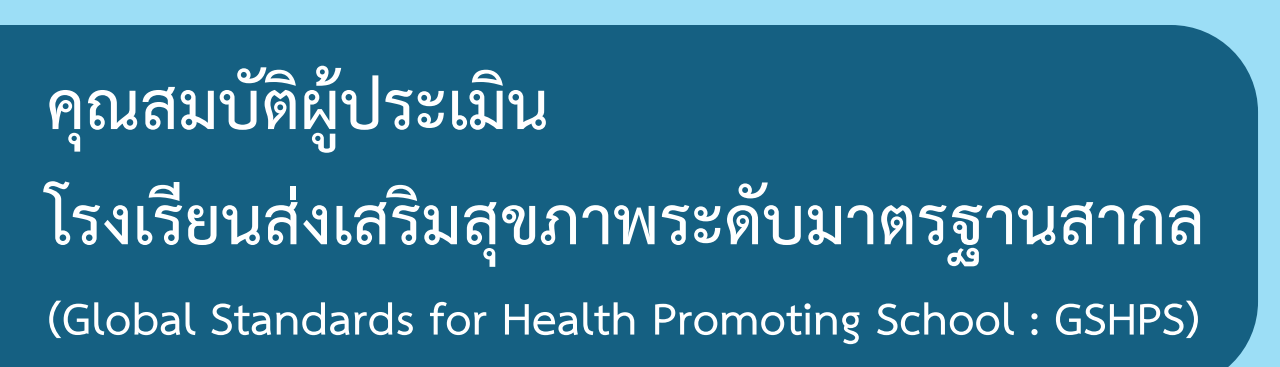

### คุณสมบัติเฉพาะ

- เป็นผู้มีประสบการณ์ในการดำเนินงานโรงเรียนส่งเสริมสุขภาพหรือมีความเชี่ยวชาญในด้านที่ทำการ ประเมิน
- 2. ผ่านการอบรมผู้ประเมิน โรงเรี่ยนส่งเสริมสุขภาพ ระดับมาตรฐานสากล (GSHPS)
- 3. มีความรู้ความเข้าใจเกี่ยวกับมาตรฐานโรงเรียนส่งเสริมสุขภาพระดับมาตรฐานสากล (GSHPS)
- 4. มีความสามารถในการใช้ระบบเทคโนโลยีสารสนเทศที่จำเป็นในการประเมิน
- 5. มีความเข้าใจกระบวนการทำงานของสถานศึกษา

# คุณสมบัติทั่วไป

- 1. มีทักษะในการติดต่อสื่อสารอย่างกัลยาณมิตรและมีความสามารถในการแก้ปัญหาเฉพาะหน้า
- มีทักษะในการเก็บรวบรวมข้อมูลเชิงคุณภาพ เชิงปริมาณ รวมทั้งมีทักษะด้านการคิดวิเคราะห์ สรุป และจัดทำรายงานการประเมินได้อย่างถูกต้อง เชื่อถือได้ และทันเวลา
- ให้ข้อเสนอแยะอย่างชัดเจนและตรงประเด็น มีการให้ข้อมูลย้อนกลับแบบกัลยาณมิตรและประโยชน์ ต่อการพัฒนาโรงเรียน
- 4. ตรงต่อเวลา รักษาเวลาและมีความสามรถในการทำงานเป็นทีม
- มีเจตคติที่ดีต่อโรงเรียนและการประเมิน มีความเป็นกลาง มีความอดทน อดกลั้น และยืดหยุ่น สามารถให้คำแนะนำและชี้ประเด็นสำคัญในเชิงพัฒนาโรงเรียนได้

### จรรยาบรรณของผู้ประเมิน

- ไม่รับและไม่เรียกร้องในสิ่งที่ไม่เกี่ยวข้องกับการประเมิน เช่น อามิสสินจ้าง รางวัล ของขวัญ ของกำนัล เป็นต้น
- 2. รักษาความลับของข้อมูลสารสนเทศส่วนบุคคลและข้อมูลของโรงเรียนที่ได้รับจากการประเมิน

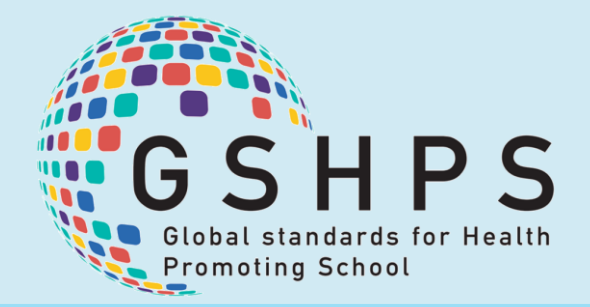

าธมอนามัย

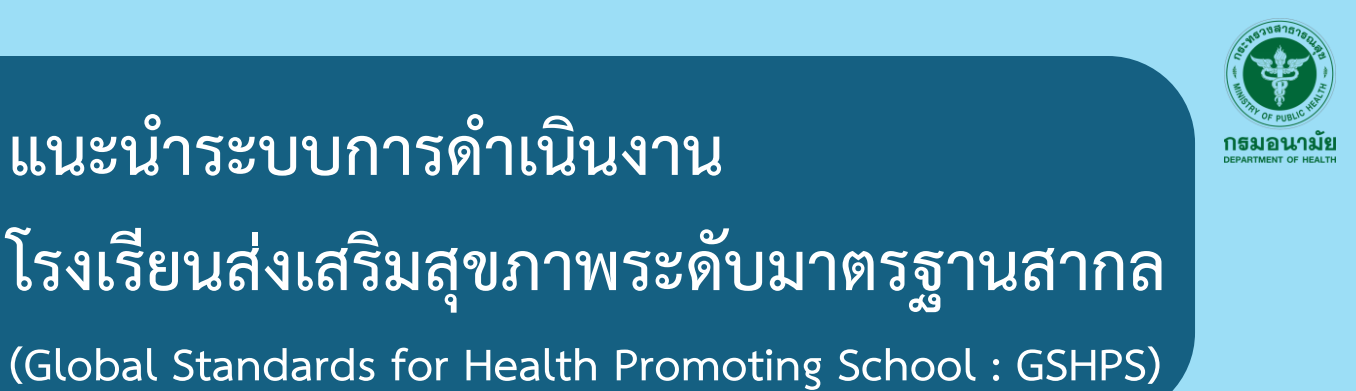

ที่อยู่ของระบบการดำเนินงานโรงเรียนส่งเสริมสุขภาพระดับมาตรฐานสากล (GSHPS) https://hps.anamai.moph.go.th

| School Health : อนามัยโรงเรียน                                                         |                                                                                                    |
|----------------------------------------------------------------------------------------|----------------------------------------------------------------------------------------------------|
| อนามัยโรงเรียน                                                                         | โรงเรียนเข้าร่วมโครงการฯ                                                                            |
|                                                                                        | ผู้ประเมินโครงการโรงเรียนส่งเสริมสุขภาพ 1.2                                                         |
|                                                                                        | 2. Login                                                                                            |
|                                                                                        | HLS 2.2                                                                                             |
| มุลยาง หรือเป็นขึ้นเรื่องอา<br>มางอย่าง<br>มางการการการการการการการการการการการการการก | Thailand 10 for Health 2.3                                                                          |
| รังหวัดแมะกูดี จริสปายสีมั<br>โทรคัมที่ 02-8004495, 02-890                             | 1800<br>A415 (SSHPS) 2.4                                                                            |
|                                                                                        | Dashboard                                                                                           |
|                                                                                        | <ol> <li>รายงานผลการดำเนินงานโรงเรียนส่งเสริมสุขภาพระดับมาตรฐานสากล (GSHPS)</li> <li>3.1</li> </ol> |
|                                                                                        | รายงานผลการดำเนินงานโรงเรียนรอบรู้ด้านสุขภาพ (HLS)                                                  |

### เมนูต่างๆ

- <u>Register</u>: เมนูเริ่มต้นการดำเนินงานในส่วนของโรงเรียนและผู้ประเมิน โดยมีเมนูให้เลือก ในการดำเนินการ ดังนี้ โรงเรียนส่งเสริมสุขภาพระดับมาตรฐานสากล (GSHPS), โรงเรียนรอบรู้ด้านสุขภาพ (HLS) 1.1 และผู้ประเมินโครงการโรงเรียนส่งเสริมสุขภาพระดับมาตรฐานสากล (GSHPS) 1.2
- Login: เมนูสำหรับการดำเนินการในส่วนของ โรงเรียนและผู้ประเมินโรงเรียนส่งเสริมสุขภาพ ระดับมาตรฐานสากล(GSHPS 2.1),โรงเรียนรอบรู้ด้านสุขภาพ (HLS) 2.2),การดำเนินงาน Thailand10 for Health 2.3, กรรมการผู้ประเมิน (GSHPS) 2.4
- <u>Dashboard</u>: เมนูรายงานผลการดำเนินการในส่วนของ โรงเรียนส่งเสริมสุขภาพระดับมาตรฐานสากล (GSHPS) 3.1 และ โรงเรียนรอบรู้ด้านสุขภาพ (HLS) 3.2

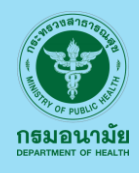

การสมัครเพื่อเข้าสู่ระบบผู้ประเมิน โรงเรียนส่งเสริมสุขภาพระดับมาตรฐานสากล (Global Standards for Health Promoting School : GSHPS)

| ()<br>291 191 El Gra del | 1. Regis                                                                                                    | ter<br>โรงเรียนเร้าว่ามโอรงกรรร                                                   |
|--------------------------|----------------------------------------------------------------------------------------------------|-----------------------------------------------------------------------------------|
|                          |                                                                                                    | ผู้ประเมินโครงการโรงเรียนล่งเสริมสุขภาพ 1.2                                       |
|                          | (C) Login                                                                                                    |                                                                                   |
|                          |                                                                                                    | GSHPS 2.1                                                                         |
|                          | กองอนามัยวัยเว้า แว้ยรุ่น กรมอนามัย                                                                                                    | HLS Z.Z                                                                           |
| " 🕺 🕂 🧖                  | េទទាំ 82/22 កម្ពុជ<br>១ សភាពទទ័រផ្ទ នាំណាតរើសទងរោកហ៊្វូទី<br>ភាភិការរងការ្យិ ទាត់វាវែបទងរើវ រំ១០០០<br>ភាទាំងកាំ ប2-5904495, 02-5904416 | เกลเลกด 10 ror nealth         2.3           กรรมการผู้ประเมิน (GSHPS)         2.4 |
|                          |                                                                                                    |                                                                                   |
|                          | 3 Dasht                                                                                                    | board                                                                             |
|                          |                                                                                                    | รายงานผลการดำเนินงานโรงเรียนส่งเสริมสุขภาพระดับมาตรฐานสากล (GSHPS) 3.1            |
|                          |                                                                                                    | รายงานผลการดำเนินงานโรงเรียนรอบรู้ด้านสุขภาพ (HLS) 2.2                            |
| ogistor                  |                                                                                                    | 0.2                                                                               |

#### กรรมการประเมินโครงการโรงเรียนส่งเสริมสุขภาพระดับมาตรฐานสากล (GSHPS) 1.2

เมื่อคลิกเข้าสู่เมนูกรรมการผู้ประเมินโครงการโรงเรียนส่งเสริมสุขภาพระดับมาตรฐานสากล (GSHPS) ดังกล่าว จะพบว่า ระบบให้ดำเนินการกรอกรายละเอียดข้อมูลต่างๆ ดำเนินการกรอกรายละเอียดให้ครบถ้วน ดังภาพ

| ฉาทะเบียบ                                                                          |                                                                  |                         |
|------------------------------------------------------------------------------------|------------------------------------------------------------------|-------------------------|
| ลงทองบอน                                                                           |                                                                  |                         |
| คำนำหน้า:<br>◯ นาย                                                                 | ชื่อ:<br>ระบุขือ                                                 | นามสกุล:<br>ระบุนามสกุล |
| <ul> <li>นาง</li> <li>นางสาว</li> </ul>                                            |                                                                  |                         |
| Email (ใช้ Email จริงเท่านั้น):                                                    | เบอร์มือถือที่สามารถดิดต่อได้:                                   |                         |
| Email<br>* กรุณาอรวสสอบ e-mail ให้ถูกต่อง เพื่อรับข่อมูดการแจ้งเตือนจาก<br>ใประเทณ | " เพื่อสำหรับอิดต่อกลับ จากหน่วองานที่เกี่องข้องในเหณีเง่อด่วน " |                         |
| หน่วยงาน:                                                                          |                                                                  |                         |
| ~                                                                                  |                                                                  |                         |
| ตำแหน่ง:                                                                           |                                                                  |                         |
| ~                                                                                  |                                                                  |                         |
| ระดับ:                                                                             |                                                                  |                         |

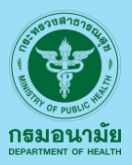

### Register (ต่อ)

#### กรรมการผู้ประเมินโครงการโรงเรียนส่งเสริมสุขภาพระดับมาตรฐานสากล (GSHPS) 1.2

เมื่อทำการกรอกข้อมูล รายละเอียดต่างๆ พร้อมทั้งตรวจสอบความถูกต้องเรียบร้อยแล้ว ให้ดำเนินการกดคำว่า <u>ลงทะเบียน</u> ระบบ จะดำเนินการส่ง Username และ Password ให้แก่ผู้ที่ทำการ สมัครตาม E-mail เที่กรอกในระบบเพื่อใช้สำหรับการเข้ารสู่ระบบการดำเนินงานในขั้นตอนต่อไป ดังภาพ

| ข้อมูลการลงทะเบียน GSHPS E-Learning                                                                |
|----------------------------------------------------------------------------------------------------|
| GSHPS E-Learning <skycoin075@gmail.com><br/>ถึงฒามา<br/>ข้อมูลการลงทะเบียน:</skycoin075@gmail.com> |
| Username: m@gmail.com<br>Password: y5tgv                                                           |
| Date: 2023-11-23 21:12:26                                                                          |

เมื่อผู้ประเมินโครงการฯ ได้รับ Username และ Password เป็นที่เรียบร้อยแล้วท่านควรศึกษาและ ทำแบบทดสอบเพื่อเป็นผู้ประเมินโรงเรียนส่งเสริมสุขภาพระดับมาตรฐานสากล ได้ที่ 2.4 โดยเข้า สู่ระบบ ด้วย Username และ Password ที่ได้รับจากการลงทะเบียน เพื่อดำเนินการ อบรม(E-Learning), ทดสอบและขึ้นทะเบียนผู้ประเมินฯ ดังภาพ

| School Health : อนามัยโรงเรียน<br>1.                                                                                                    | Register                                                                            |
|----------------------------------------------------------------------------------------------------|-------------------------------------------------------------------------------------|
| BULLING OFFICE                                                                                                    | เจ้าเรียนเขารมมเครงการ<br>ผู้ประเมินโครงการโรงเรียนส่งเสริมสุขภาพ<br>1.2            |
|                                                                                                    | Login GSHPS 2.1 HLS 2.2                                                             |
| ายรายสามสามารถสามารถสามารถสามารถสามารถสามารถสามารถสามารถสามารถสามารถสามารถสามารถสามารถสามารถสามารถสามารถสามารถส<br>มีทุกษณฑรกับสามารถสามารถสามารถสามารถสามารถสามารถสามารถสามารถสามารถสามารถสามารถสามารถสามารถสามารถสามารถสามารถสามา<br>สามารถสามารถสามารถสามารถสามารถสามารถสามารถสามารถสามารถสามารถสามารถสามารถสามารถสามารถสามารถสามารถสามารถสามารถสามา<br>สามารถสามารถสามารถสามารถสามารถสามารถสามารถสามารถสามารถสามารถสามารถสามารถสามารถสามารถสามารถสามารถสามารถสามารถสามา | Thailand 10 for Health         2.3           การรมการผู้ประเมิน (GSHPS)         2.4 |
| 3.                                                                                                    | Dashboard<br>รายงานผลการดำเนินงานโรงเรียนส่งเสริมสุขภาพระดับมาตรฐานสากล (GSHPS) 3.1 |
|                                                                                                    | รายงานผลการดำเนินงานโรงเรียนรอบรู้ด้านสุขภาพ (HLS)                                  |

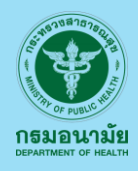

# หลักสูตรสำหรับผู้ประเมิน โรงเรียนส่งเสริมสุขภาพระดับมาตรฐานสากล (Global Standards for Health Promoting School : GSHPS)

| School Health : อนามัยโรงเรียน                                                                                                    | 1. Register                                                                                                    |
|----------------------------------------------------------------------------------------------------|----------------------------------------------------------------------------------------------------|
| ลาเวมัต์โรงเรียน                                                                                                    | โรงเรียนเข้าร่วมโครงการฯ                                                                                                    |
|                                                                                                    | ผู้ประเมินโครงการโรงเรียนส่งเสริมสุขภาพ 1.2                                                                                                    |
| ra ajužaužužavasa<br>Paradova<br>Paradov | 2. Login<br>GSHPS 2.1<br>HLS 2.2<br>HLS 2.2 |
|                                                                                                    | 3.<br>Dashboard<br>รายงานผลการดำเนินงานโรงเรียนส่งเสริมสุขภาพระดับมาตรฐานสากล (GSHPS) 3.1<br>รายงานผลการดำเนินงานโรงเรียนรอบรู้ด้านสุขภาพ (HLS) 3.2                                                                                                    |
|                                                                                                    |                                                                                                    |

#### เมนูกรรมการผู้ประเมินโรงเรียนส่งเสริมสุขภาพระดับมาตรฐานสากล (GSHPS) 2.4

เมื่อคลิกเข้าสู่เมนูกรรมการผู้ประเมินโครงการโรงเรียนส่งเสริมสุขภาพระดับมาตรฐานสากล (GSHPS) ระบบจะให้กรรมการดำเนินการกรอก Username และ Password ที่ได้รับจากการสมัคร ในเมนูที่ 1.2 เป็นที่เรียบร้อยแล้ว เพื่อใช้ในการเข้ารสู่ระบบ และเมื่อเข้าสู่ระบบสำเร็จจะพบ หน้าหลักดังภาพ

| GSHPS<br>Description                  |                                                                                                    |
|---------------------------------------|----------------------------------------------------------------------------------------------------|
| 🖒 หน้าหลัก                            | หน้าหลัก                                                                                                    |
| 🗄 หลักสูตรอบรมผู้ประเมิน              | กระบวนการดำเนินงาน ประเมินโรงเรียนส่งเสริมสุขภาพระดับมาตรฐานสากล (GSHPS)                                                                                                    |
| ≣์ ประเมินโรงเรียน<br>€ ออกจากโปรแกรม | ผู้ปีระเมิน<br>1. เจ้าสู่เร็บไซล์ https://hps.anamoi.moph.go.th<br>2. เจ้าสู่แบ GSHPS และล่าเนินการ Login ด้วย รหัสของผู้ประเมิน<br>3. เลือกโรงเรียนที่อยู่อยู่ในระบบ "รอประเมิน"<br>4. ดำเนินการประเมิน |
|                                       | ระยันมาละฐานสากล<br>ม พ.ศ. 2565<br>มีนยันผลการประเมิน<br>5. ยืนยันผลการประเมิน<br>ความเรียบร้อยและ<br>ค่าวนเกรียบร้อยและ                                                                                 |

# หลักสูตรสำหรับผู้ประเมินฯ (ต่อ)

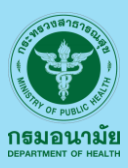

เมื่อทำการ Login เข้าสู่ระบบกรรมการผู้ประเมิน เรียบร้อยแล้ว ไปที่เมนู หลักสูตรอบรม ผู้ประเมินโรงเรียนส่งเสริมสุขภาพระดับมาตรฐานสากล (GSHPS)

| GSHPS                                                                | Ξ                                                                                                    | R                                                                                                    |
|----------------------------------------------------------------------|----------------------------------------------------------------------------------------------------|----------------------------------------------------------------------------------------------------|
| 🛆 หน้าหลัก                                                           | หน้าหลัก                                                                                                    |                                                                                                    |
| ≣ี่ หลักสูตรอบรมหู้ประเมิน<br>≣ี่ ประเมินโรงเรียน<br>€ ออกจากโปรแทรม | กระบวนการดำเนินงาน ประเมินโรงเรียนส่งเสริมสุขภาพระดับมาตรฐานส<br>ผู้ประเมิน<br>1. เร้าสู่เว็บไซล์ https://hps.anomoi.moph.go.th<br>2. เร้าสู่แมน GSHPS และลำเนินการ Login ด้วย รหัสของผู้ประเมิน<br>3. เลือกโรงเรียนที่อยู่อยู่ในระบบ "รอประเมิน" | มากล (GSHPS)<br>พื้มประเมินต้องผ่านการอบรม<br>การประเมินโรงเรียนส่งเสริมสุขภาพ<br>ระดับนาลรฐานสากฏ GSHPS<br>ชอการมอนามัย<br>ประกอบด้วยบุคลากรห้ายสาดารณสุข<br>ผ้ายการศึกษา องค์กรปกครองส่วนท้องอื่น<br>และบุคลากรากหน่วยงานที่เกี่ยวข้อง) |
| ny o                                                                 | <ul> <li>มีนยันผลการประเมิน</li> <li>ยืนยันผลการประเมิน</li> <li>อำเนินการต่อไ</li> </ul>                                                                                                    |                                                                                                    |

 หลักสูตรอบรมผู้ประเมินา : เมนูหลักสูตรอบรมผู้ประเมินฯ เป็นการเรียนรู้การดำเนินงาน โรงเรียนส่งเสริมสุขภาพระดับมาตรฐานสากล (GSHPS) ในรูปแบบ E-Learning และทำการ ทดสอบเพื่อวัดรับดับผลการเรียนรู้ให้ได้ตามมาตรฐานที่กำหนด และขึ้นทะเบียนผู้ที่ผ่านการ ทดสอบ เพื่อเป็นผู้ประเมินโรงเรียนส่งเสริมสุขภาพระดับมาตรฐานสากล (GSHPS) ในกระบวนการถัดไป ดังภาพ

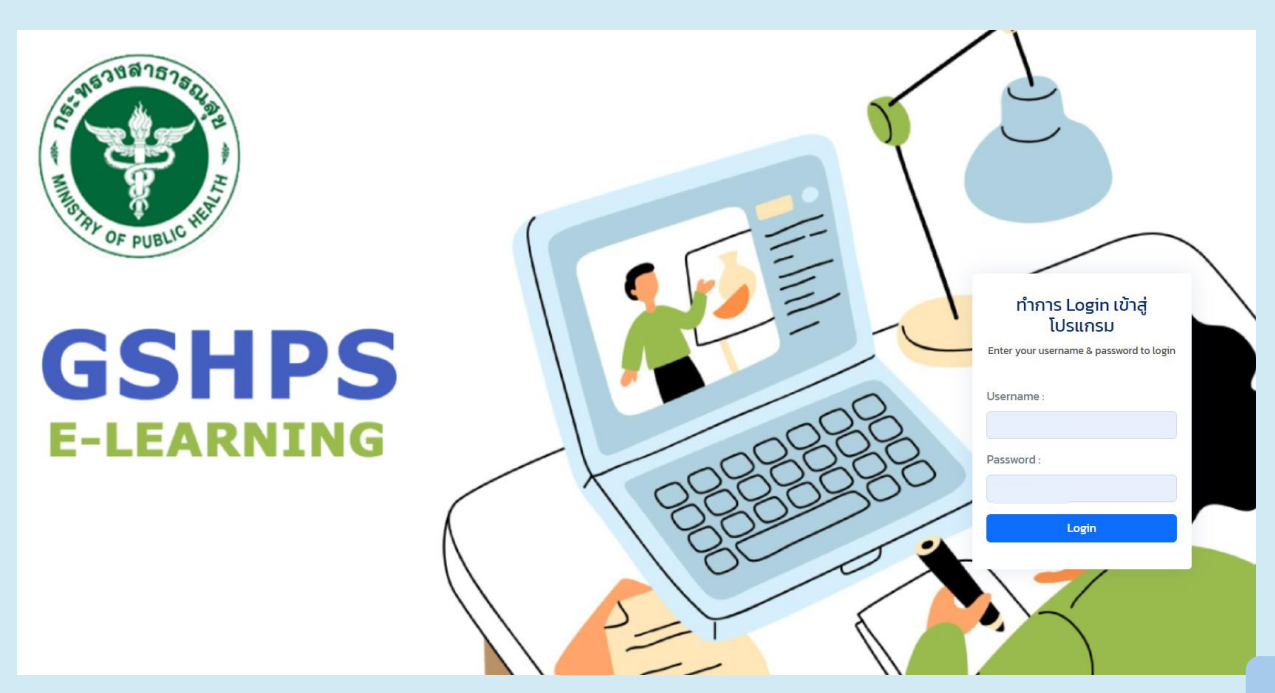

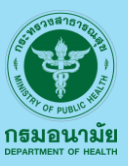

| เมื่อทำการ | Login | เข้าสู่ระบบจะพบเมนู | ดังภาพ | <b>โดยมีรายละเอียดขอ</b> ง | งเมนูต่างๆ | ดังนี้ |
|------------|-------|---------------------|--------|----------------------------|------------|--------|
|            | 5     | ี ข ข               |        |                            | ข่         |        |

## **GSHPS E-Learning**

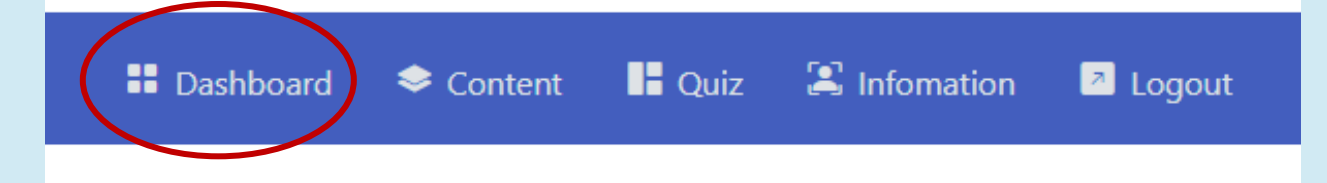

1. Dashboard : เมนูแสดง รายการและสถานะของผู้ประเมินในการอบรมและขึ้นทะเบียน

| โปรดอ่าน คำอธิบาย(การอบรม    | E-Learning) |  |
|------------------------------|-------------|--|
| รายการ                       | สถานะ       |  |
| เนื้อหาการอบรม (Content)     |             |  |
| แบบทดสอบ (Quiz)              |             |  |
| ใบประกาศเกียรติบัดร (Certifi | cate)       |  |

#### ค่ำอธิบาย(การอบรม E-Learning)

- 1. ผู้อบรม ต้องศึกษารายละเอียดเนื้อหามาตรฐานฉบับสมบูรณ์ ก่อนการอบรม
- 2. ต้องศึกษาจากคลิปวิดีโอ โรงเรียนส่งเสริมสุขภาพระดับมาตรฐานสากล
- 3. เมื่อศึกษาเนื้อหาเรียบร้อย ให้ทำแบบทดสอบ
- การทำแบบทดสอบ ไม่สามารถย้อนกลับไปแก้ไขข้อก่อนหน้าได้ กรุณาพิจารณาเลือกคำตอบ ที่ถูกต้องที่สุด
- 5. เมื่อผ่านการทำแบบทดสอบแล้ว สามารถพิมพ์เกียรติบัตร ได้ (รับรอง 2 ปี)
- 6. กรณีที่ทำแบบทดสอบแล้ว "ไม่ผ่าน" สามารถเข้ามาทำแบบทดสอบใหม่ได้

# หลักสูตรสำหรับผู้ประเมินฯ (ต่อ)

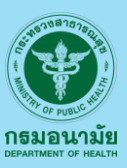

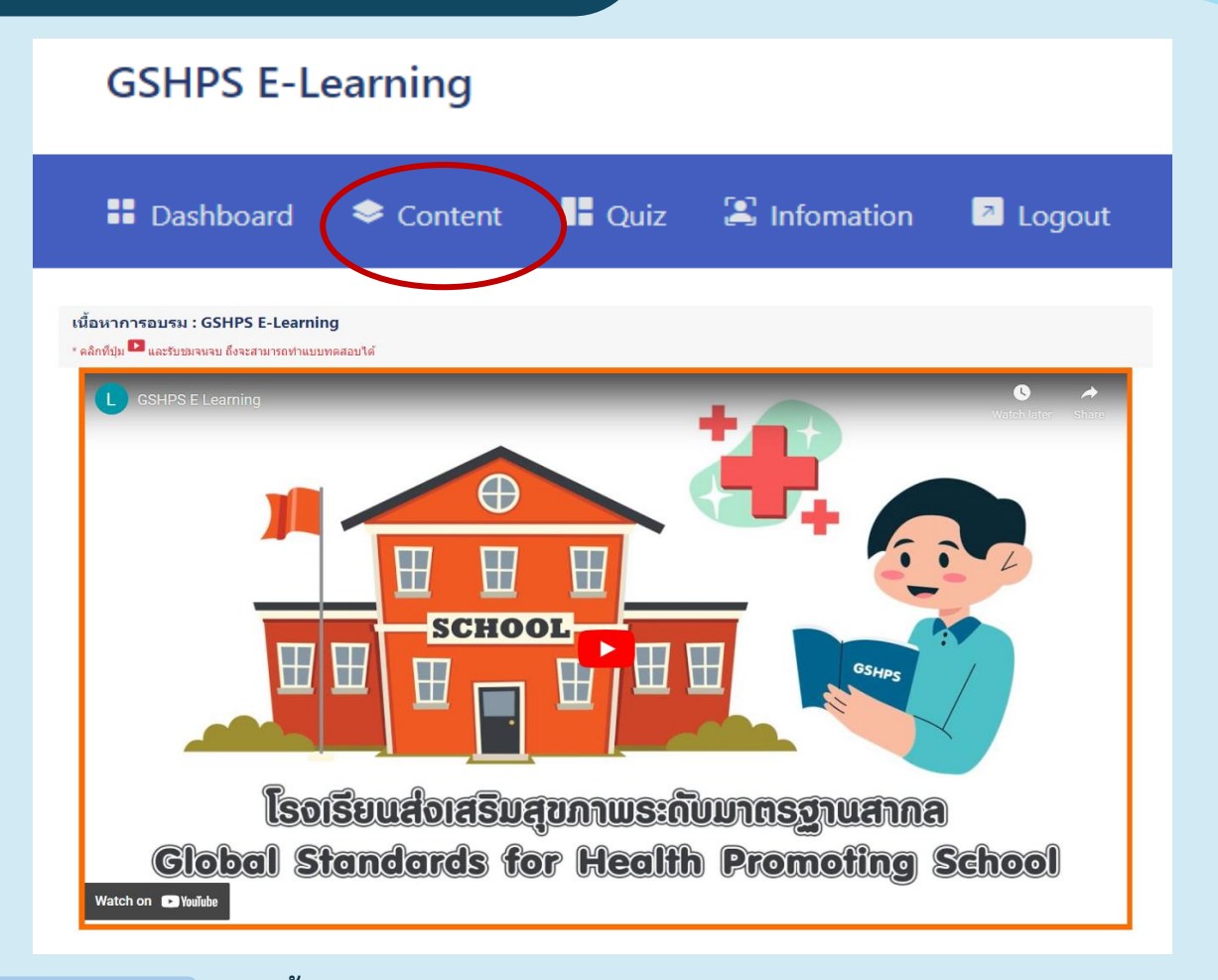

2. content : เมนูเนื้อหาการอบรม E- Learning การดำเนินงานโรงเรียนส่งเสริมสุขภาพ ซึ่งกรรมการผู้ประเมินต้องทำการเรียนรู้และทำความเข้าใจในเนื้อหา จากระบบ E-Learning และคู่มือโรงเรียนส่งเสริมสุขภาพระดับมาตรฐานสากล (GSHPS) เพื่อใช้สำหรับทำแบบทดสอบ ในขั้นถัดไป

#### GSHPS E-Learning

Dashboard

📚 Content

🖬 Quiz 🏻 🕻

😫 Infomation

🖪 Logout

3. Quiz : เมนูทำแบบทดสอบ เพื่อวัดความรู้และขึ้นทะเบียนผู้ประเมินฯ โดยแบบทดสอบ จะเป็นรูปแบบการสุ่มข้อคำถาม ซึ่งมีจำนวนข้อคำถามทั้งสิ้น 16 ข้อ ผู้ที่ทำการทดสอบ จะต้องมีผลการทดสอบผ่านเกณฑ์ (ตอบคำถามถูกต้อง) อย่างน้อย 13 ข้อ หรือ ร้อยละ 80 ขึ้นไป หากผู้ประเมินฯ มีผลการทดสอบไม่ถึงระดับที่กำหนด ผู้ประเมินฯ ควรกลับไปศึกษา ทำความเข้าใจในเกณฑ์ มาตรฐานการดำเนินงานโรงเรียนส่งเสริมสุขภาพระดับมาตรฐานสากล และกลับมาดำเนินการทดสอบใหม่อีกครั้ง

# หลักสูตรสำหรับผู้ประเมินฯ (ต่อ)

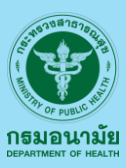

#### **GSHPS E-Learning**

| Dashboard                                    | 🗢 Content 📑 Quiz                                                       | 🕄 Infomation 🛛 🖉 Logout                                          |
|----------------------------------------------|------------------------------------------------------------------------|------------------------------------------------------------------|
|                                              |                                                                        |                                                                  |
| แก้เขขอมูลทวเบของผูเขารบการอบรม              |                                                                        |                                                                  |
| คำนำหน้า:                                    | น้อ:                                                                   | นามสกุล:                                                         |
| ⊖ นาย<br>⊖ นาง                               | XXXXXX                                                                 | XXXXXX                                                           |
| <ul> <li>นางสาว</li> </ul>                   |                                                                        |                                                                  |
| 🔿 อื่น ๆ ระบุ                                |                                                                        |                                                                  |
| Email (*ใช้เป็น Username สำหรับเข้าสู่ระบบ): | Password:                                                              | เบอร์มือถือที่สามารถติดต่อได้:                                   |
| pat.chaiyasan@gmail.com                      | XXXXXX                                                                 | XXXXXX                                                           |
| *ไม่อนุญาตให้แก้ไข                           | *แก้ไขใด้ จำนวน 8 ตัวอักษรขึ้นไป ใช้ได้เฉพาะ อ-z, A-Z และ 0-9 เท่านั้น | * เพื่อสำหรับติดต่อกลับ จากหน่วยงานที่เกี่ยวข้องในกรณีเร่งด่วน * |
| หม่วยงาน:                                    |                                                                        |                                                                  |
| XXXXXX ~                                     |                                                                        |                                                                  |
| ดำแหน่ง:                                     |                                                                        |                                                                  |
| XXXXXX ~                                     |                                                                        |                                                                  |
| ระดับ:                                       |                                                                        |                                                                  |
| XXXXXX ~                                     |                                                                        |                                                                  |
|                                              |                                                                        | ี่ บันทึก <mark>ยกเลิก</mark>                                    |

4. Infomation : เมนูข้อมูลทั่วไปของกรรมการผู้ประเมินที่ได้ดำเนินการกรอกรายละเอียด จากการสมัคร ซึ่งสามารถแก้ไขหรือปรับปรุงข้อมูลให้มีความถูกต้องได้ แต่ในส่วนของ E-mail นั้นจะไม่อนุญาตให้ดำเนินการแก้ไข เมื่อทำการแก้ไขหรือปรับปรุงข้อมูลเสร็จสิ้นแล้ว ดำเนินการกดปุ่ม บันทึก ทุกครั้งเพื่อทำการบันทึกข้อมูลที่แก้ไขปรับปรุง

| GSHPS E-L | earning   |        |              |          |
|-----------|-----------|--------|--------------|----------|
| Dashboard | 🗢 Content | 📙 Quiz | 🙁 Infomation | Z Logout |

5. Logout : เมนูทำแบบทดสอบ เพื่อวัดความรู้และขึ้นทะเบียนผู้ประเมินฯ โดยแบบทดสอบ จะเป็นรูปแบบการสุ่มข้อคำถาม ซึ่งมีจำนวนข้อคำถามทั้งสิ้น 16 ข้อ ผู้ที่ทำการทดสอบจะต้องมี ผลการทดสอบผ่านเกณฑ์ (ตอบคำถามถูกต้อง) อย่างน้อย 13 ข้อ หรือ ร้อยละ 80 ขึ้นไป หาก การประเมินโรงเรียนส่งเสริมสุขภาพ ระดับมาตรฐานสากล (Global Standards for Health Promoting School : GSHPS) ของกรรมการผู้ประเมินๆ

# Flow กระบวนการดำเนินงาน ประเมินโรงเรียนส่งเสริมสุขภาพ ระดับมาตรฐานสากล (GSHPS)

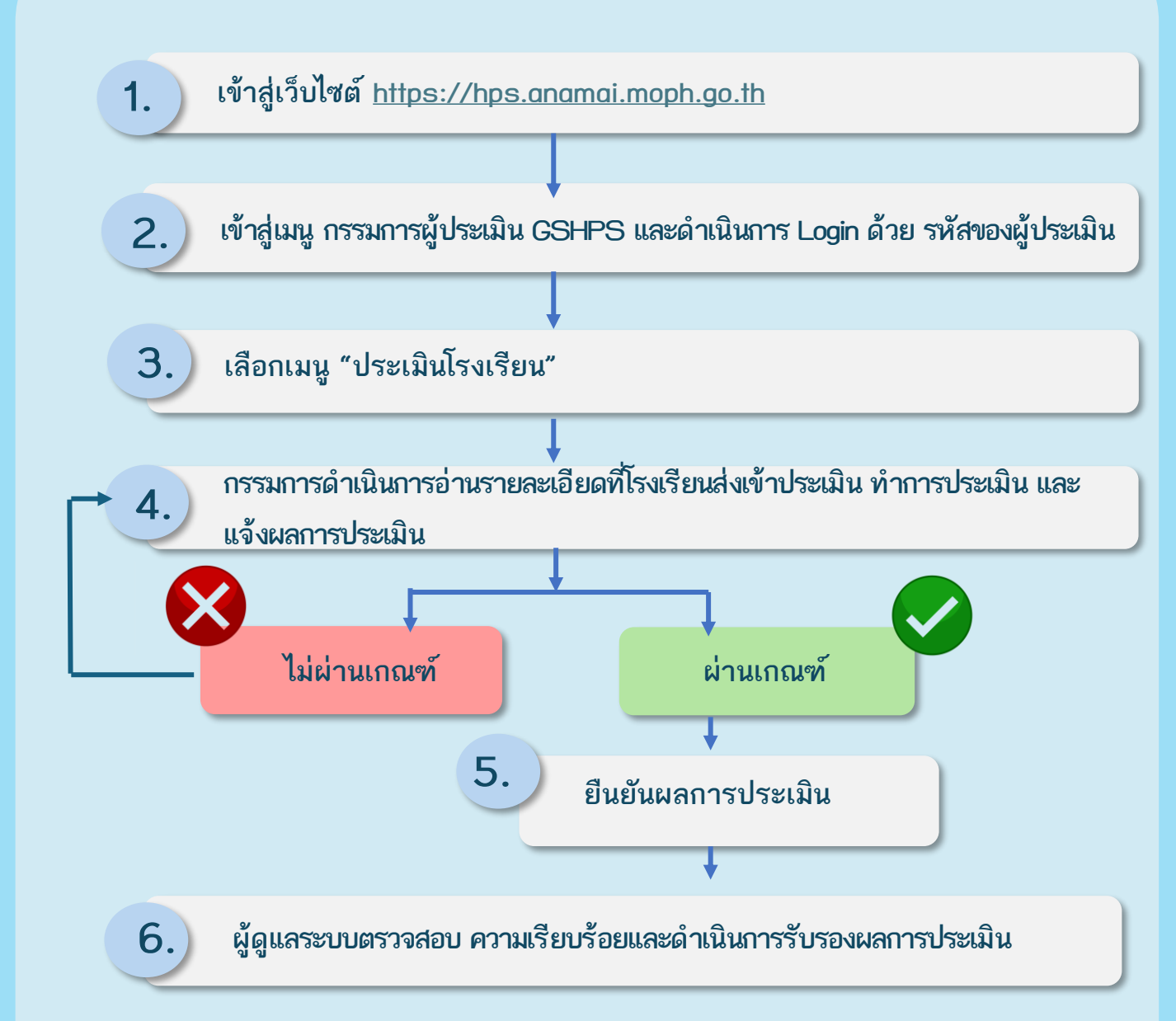

กรมอนามัย

# การประเมินโรงเรียนส่งเสริมสุขภาพ

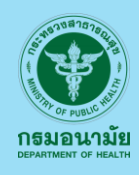

ระดับมาตรฐานสากล (Global Standards for Health

Promoting School : GSHPS) ของกรรมการผู้ประเมินๆ

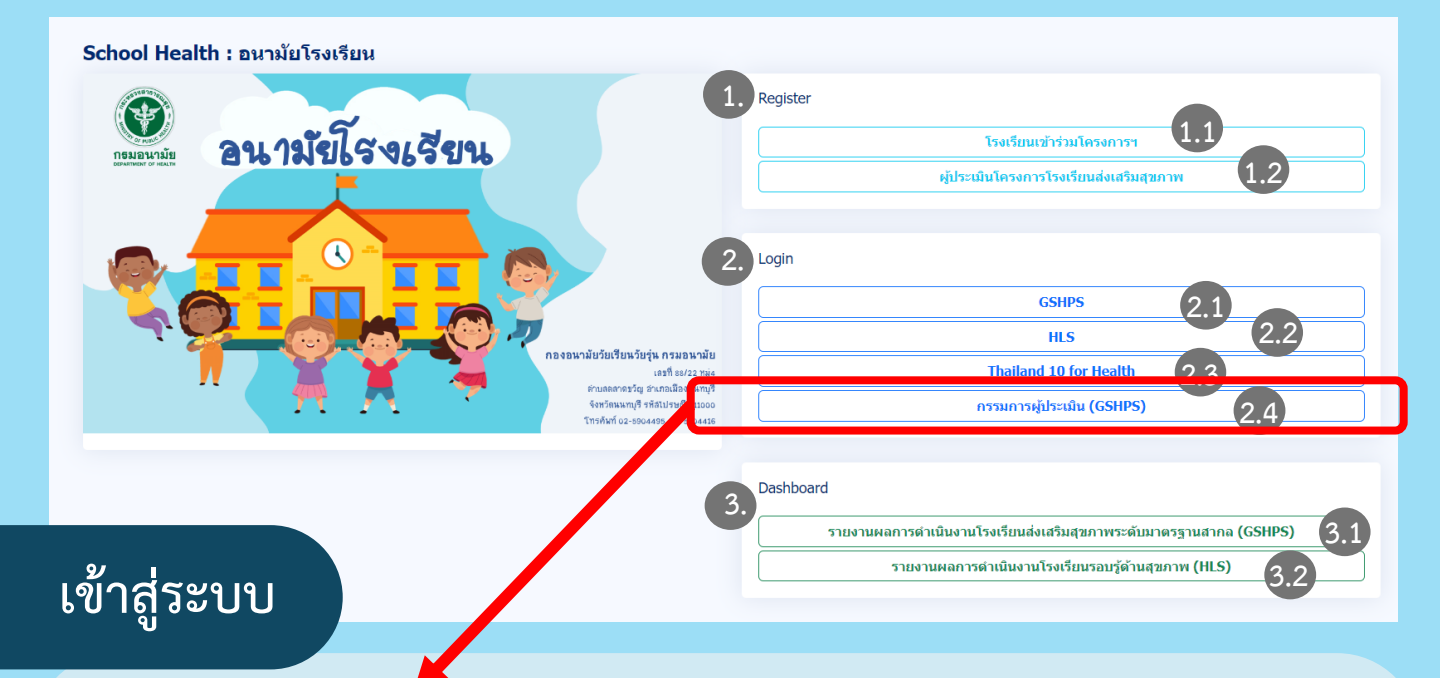

#### กรรมการประเมินโครงการโรงเรียนส่งเสริมสุขภาพระดับมาตรฐานสากล (GSHPS) 2.4

เมื่อคลิกเข้าสู่เมนูกรรมการผู้ประเมินโครงการโรงเรียนส่งเสริมสุขภาพระดับมาตรฐานสากล (GSHPS) ดังกล่าว จะพบหน้าหลักของการดำเนินงานของกรรมการโรงเรียนส่งเสริมสุขภาพระดับมาตรฐานสากล (GSHPS) ดังภาพ

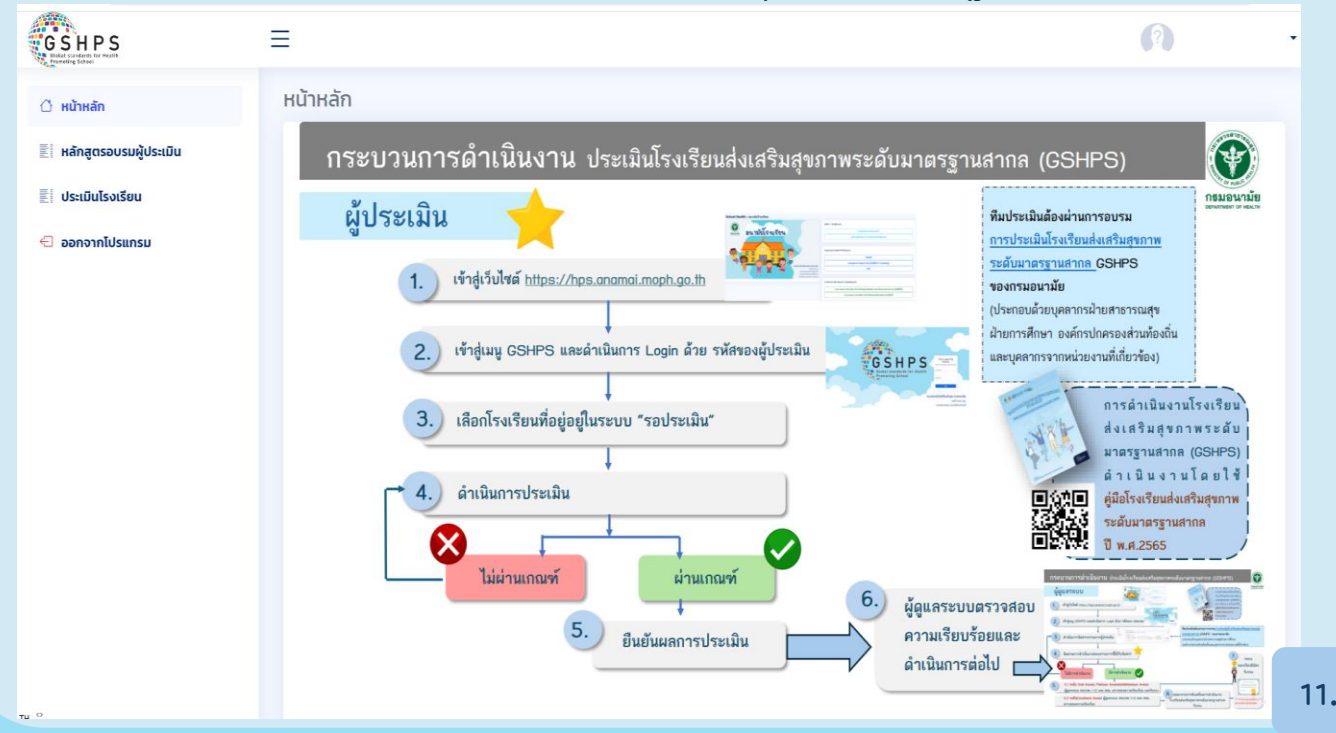

## การประเมินฯ (ต่อ)

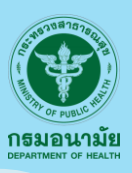

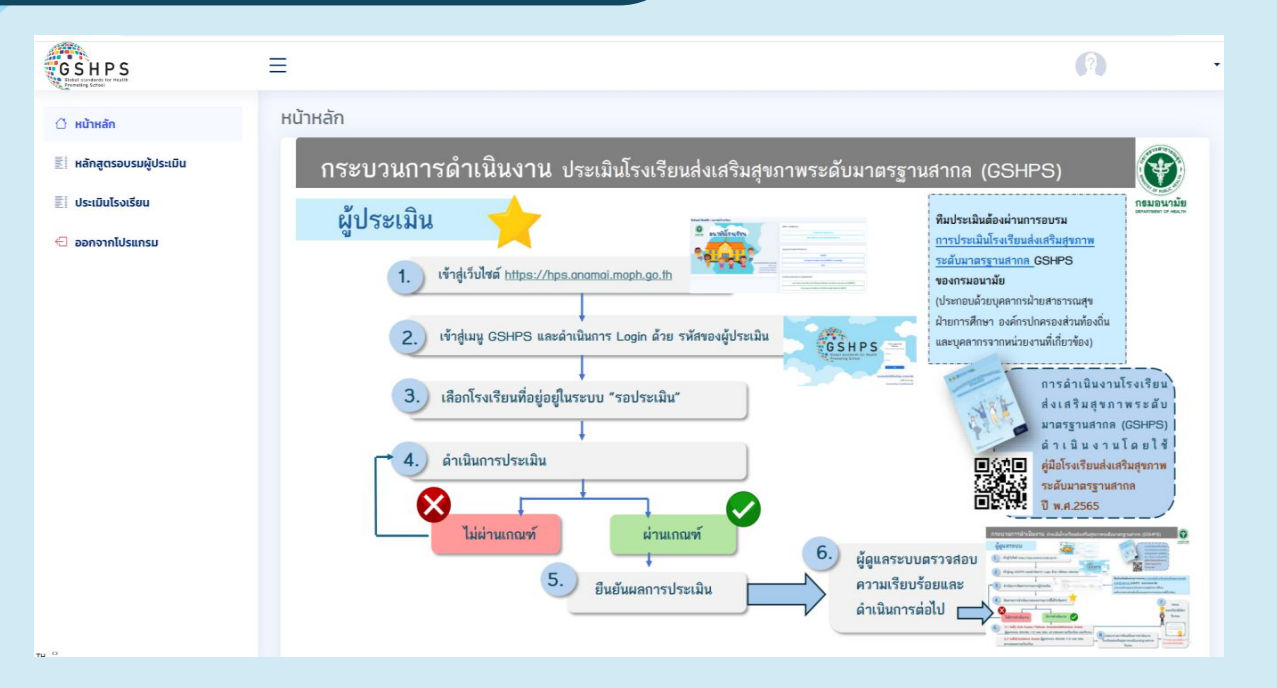

ประเมินโรงเรียน : เมนูประเมินโรงเรียน เป็นเมนูสำหรับการประเมินโรงเรียนที่กรรมการ แต่ละท่านนั้นจะได้รับมอบหมายให้ดำเนินการประเมิน เมื่อคลิกที่เมนูประเมินโรงเรียน จะปรากฏหน้าจอดังภาพ

| GSHPS                                | ≡ (                                                                                                    | ?          |
|--------------------------------------|----------------------------------------------------------------------------------------------------|------------|
| 🗇 หน้าหลัก                           | ประเมินโรงเรียน                                                                                                    |            |
| 🛃 ประเมินโรงเรียน<br>🔄 ออกจากโปรแกรม | Print Excel uaou 10 v stems Aum:                                                                                                    |            |
|                                      | # <sup>44</sup> รหัสโรงเรียน ซื่อโรงเรียน ตำบล จำเกอ จังหวัด สอ./สสม. ระดับผลการประเมินตนเอง สถานะ                                                                 |            |
|                                      | 1 1067380276 ป้านนาเฉลียง(เฉลียงกองราษฎร์ ยางงาม หนองไผ่ เพชรบูรณ์ ศูนย์อนาปยที่ 2 พิษณุโลก 🍷 Millennium Award ยซุเรเต่างการประเมินของกรรมการ 2024-05-01<br>ปำรุง) | รับทราบ    |
|                                      | 2 1067380427 บ้านปากออก ปากข่อง หลุ่มสัก เพชรบูรณ์ ศูนย์อนาปยที่ 2 พิษณุโลก 🍷 Excellence Award กรรมการประเมินสร้างอื่นเชิว-2024-05-23 ประเมิ                       | นเสร็จสิ้น |
|                                      | 3 1067380507 บ้านล้าดะคร้อ กับจุ บึงสามพัน เพชรบูรณ์ ศูนย์อนามัยที่ 2 พิษณุไลก 🍷 Excellence Award อยู่ธะหว่างการประเมินของกรรมการ 2024-03-18 ประเมิ                | มเสร็จสิ้น |
|                                      | 4 1067380160 ป่ามสระประตู่ สระประตู่ วีเซียรบุรี เพชรบูรณ์ ศูนย์อนาปยที่ 2 พิษณุโลก 🤶 Millennium Award อยู่ระหว่างการประเมินของกรรมการ :2024-05-01                 | รับทราบ    |
|                                      | 5 1067380472 ป้านสึกหลง สึกหลง หลุ่มสึก เพชรบูรณ์ ศูนย์อนามัยที่ 2 พิษณุไลก 🌻 Excellence Award อยู่ธะเช่างการประเมินของกรรมการ 2024-05-01                          | รับกราบ    |
|                                      | 6 1067380471 ป้านหนองบัว สักหลง หลุ่มสัก เพชรบูรณ์ ศูนย์อนามัยที่ 2 พิษณุไลก 🍷 Excellence Award อยู่ระหว่างการประเมินของกรรมการ: 2024-03-13 ประเมิ                 | มเสร็จสิ่น |
|                                      | 7 1067380271 บ้านห้วยไป่งไผ่ขวาง ห้วยไป่ง หนองไผ่ เพชรบูรณ์ ศูนย์อนามัยที่ 2 พิษณุโลก 🌻 Millennium Award อยู่ระหว่างกรประเมินของกรรมการ: 2024-03-18 ประเมิ         | นเสร็จสั่น |
|                                      | 8 1063160083 วิงหวายวิทยาคม วิงหมัน สามเงา ตาก ศูนย์อนามัยที่ 2 พิษณุโลก 🌻 Excellence Award อยู่ธะต่างการประเมินของกรรมการ: 2024-04-18                             | ປຣະເບີນ    |
|                                      | แสดง1 ถึง 8 จาก 8 รายการล่าสุด หน้าที่แล้ว 1 ห                                                                                                    | ພ້າຄັດໄປ   |

เมนูการประเมินโรงเรียน นั้นประกอบด้วยข้อมูลของโรงเรียน ระดับผลการประเมินตนเอง ของโรงเรียน สถานการณ์ประเมินของกรรมการ ดังนี้

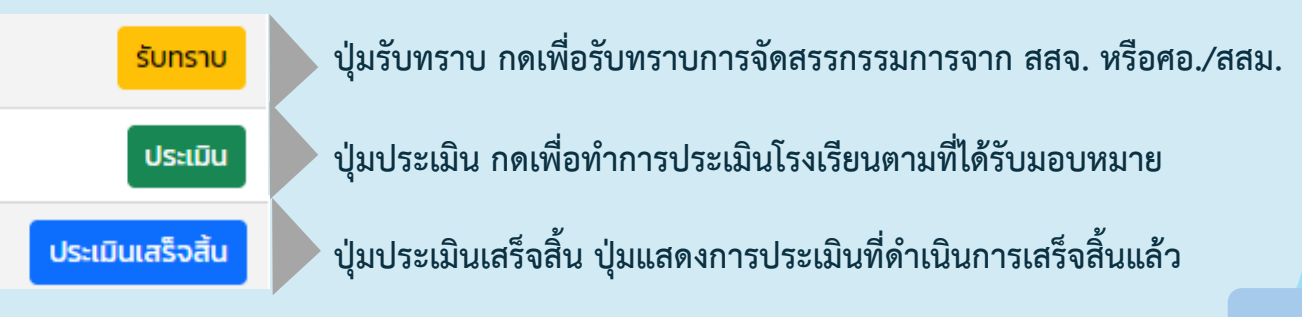

## การประเมินฯ (ต่อ)

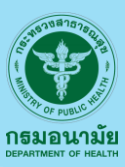

| <mark>รับทราบ</mark> 1. ปุ่มรับทราบ : เมื่อกดปุ่มรัง                                                                                      | มทราบ จะพบหน้าต่างแสดงข้อมูล ดังตัวอย่า <sub>ง</sub>                                                                                                    |
|----------------------------------------------------------------------------------------------------|----------------------------------------------------------------------------------------------------|
| 106 โรงเรียน ต.สระประดู่ อ.วิเชียรบุรี จ.เพชรบูรณ์<br>ระดับผลการประเมินตนเอง : <b>ๆ Millennium Award</b>                                  | ×                                                                                                    |
| องค์ประกอบ/ตัวชี้วัด ที่ท่านได้รับการจัดสรรจาก แอดมิน<br>องก์ประกอบที่ 6 จนามัยโรงเรียนสู่นักเรียนสุขภาพดี<br>ตัวชี้วัดที่ 1 กาวะโภชนาการ | ขอให้ท่านโปรดพิจารณา องค์ประกอบ/ตัวชี้วัด ที่ได้รับการจัดสรร<br>หากท่านสามารถด่านนินการได้ กรุณากดปุ่ม ขึ้นขั้น และทำการประเมินให้แล้วเลร็งภายวันที่ 31 พฤษภาคม พ.ศ. 2567<br>หากท่าน <mark>ไปสามารถด่านนินการ</mark> ตามการจัดสรรดังกล่าวได้<br>โปรดติดต่อ<br>ศูนย์อนามัยที่ 2 พิษณุโลก เบอริโทร: Null / email: Null<br>สำนักงานสาธารณสุขจึงหวัดเพชรบูรณ์ เบอริโทร: Null / email: Null<br>ยืนยัน |
|                                                                                                    | Close                                                                                                    |

เมื่อคลิกปุ่ม <mark>รับทราบ</mark> ระบบจะแสดง องค์ประกอบ และ/หรือ ตัวชี้วัดที่กรรมการท่านนั้น รับผิดชอบ หากกรรมการ ไม่สามารถดำเนินการได้ สามารถติดต่อไปยัง ศูนย์อนามัย/สสม. หรือหาก สามารถดำเนินการได้ให้กดปุ่มยืนยัน เพื่อรับทราบการประเมินฯ

- ปุ่ม "ผ่าน" คือ กรรมการอ่านข้อมูลของโรงเรียนและพิจารณาเห็นชอบให้โรงเรียน
 ผ่านในองค์ประกอบ หรือ ตัวชี้วัด

 - ปุ่ม "ผ่านแบบมีเงื่อนไข" คือ กรรมการอ่านข้อมูลของโรงเรียนและพบว่ามี กิจกรรม เนื้อหา หรือการดำเนินงาน ไม่เป็นไปตามเกณฑ์ที่กำหนด และต้องการให้โรงเรียนแก้ไข เพื่อให้ผ่านเกณ์ พร้อมทั้งให้กรรมการระบุรายละเอียด ที่โรงเรียนต้องดำเนินการแก้ไขโดยการ พิมพ์ข้อเสนอแนะเพิ่มเติม

| 1063160083 โรงเรียนวังหวายวิทยาคม ต.วังหมัน อ.สามเงา จ.ตาก<br>ระดับผลการประเมินตนเอง : 🕊 Excellence Award |                                                                                                    |        |                                                                                 | × |
|----------------------------------------------------------------------------------------------------|----------------------------------------------------------------------------------------------------|--------|---------------------------------------------------------------------------------|---|
| ผลคะแนนการประเมินตนเองของโรงเรียน                                                                         | เริ่มระเมินตนเองของโรงเรียน ทรประเมินของกรรมการผู้ประเมิน<br>เอกสารฯ ผแบบ ดีวยั้วก่า 1 กาวะไทยนาการ<br>1 กาวะโทยนาการ<br>องปกรียนสูงด้อนช่วย (รายละเรียดตามเกณ์มาตรฐาน หป้า 73)<br>[2] 1 เอเลสรรษ โม 1 |        |                                                                                 |   |
|                                                                                                    | เอกสารฯ                                                                                                    | A:IIUU | ตัวชี้วัดที่ 1 ภาวะโภชนาการ                                                     |   |
| ตัวชี้วัดที่ 1 ภาวะโภชนาการ                                                                               |                                                                                                    |        | <ul> <li>ผ่าน</li> <li>ผ่านแบบมีเงื่อนไข *โปรดระบุรายละเอียดการแก้ไข</li> </ul> |   |
| 11 ร้อยละของนักเรียนสุงดัสขส่วน (รายละเอียดตามเกณฑ์มาตรฐาน หน้า 73)<br>ร้อยละ <b>83.45</b>                | A                                                                                                    | 1      | รายละเอียดสำหรับการแก้ไข                                                        |   |
| 12 ร้อยละของนักเรียนเตี้ย (รายละเอียดตามเทณที่มาตรฐาน หน้า 73)<br>ร้อยละ <b>4.32</b>                      | A                                                                                                    | 1      | Save                                                                            |   |
| 13 ร้อยละของนักเรียนเริ่มข้วนและช้วน (รายละเอียดตามเทณฑ์มาตรฐาน หน้า 73)<br>ร้อยล <b>: 9.35</b>           | A                                                                                                    | 1      | ประวัติการประเมินล่าสุด<br>• 26 เม.ม. 67 14.4 น. ผ่าน                           |   |
| 14 ร้อยละของนักเรียนหอย (รายละเอียดตามเทณฑ์มาตรฐาน หน้า 73)<br>ร้อยละ <b>2.88</b>                         | ٨                                                                                                    | 1      | * 20 ILUU: 07 IA44 LI: HTU<br>* 26 ILUU: 67 IA44 LI: HTU                        |   |
|                                                                                                    |                                                                                                    |        |                                                                                 |   |

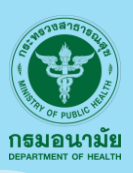

### การประเมินฯ (ต่อ)

#### ประเมินเสร็จสิ้น

3. ปุ่มประเมินเสร็จสิ้น : เมื่อกดปุ่มประเมินเสร็จสิ้น จะพบหน้าต่างที่แสดง ข้อความว่าท่านได้ทำการประเมินเสร็จสิ้นแล้ว ดังภาพ

| *    | ชื่อโรงเรียน                  | ต่าบล อำเภอ จังหวัด ศอ./สสม.                 | ระดับผลการประเมิน<br>ตนเอง |
|------|-------------------------------|----------------------------------------------|----------------------------|
| 0276 | บ้านนาเฉลียง(<br>ราษฎร์บำรุง) | $\checkmark$                                 | 👷 Millennium<br>Award      |
| 0427 | บ้านปากออก                    |                                              | e Excellence<br>Award      |
| 0507 | บ้านลำตะคร้อ                  | ง เนล เนะกอง น.กนง ช.งงล เมพน<br>ง.เทงวงูวเน | e Excellence<br>Award      |
| 0160 | บ้านสระประดู่                 | ท่านได้ทำการประเมิ่นเสร็จสิ้นแล้ว            | 👷 Millennium<br>Award      |
| 0472 | บ้านสักหลง                    | ตกลง                                         | Excellence<br>Award        |
|      |                               | สมย์อนวนัยที่ 2                              | Excellence                 |

การติดตามสถานการณ์ดำเนินงาน : กรรมการสามารถติดตามการดำเนินงานของ กรรมการท่าน อื่นๆ ได้ที่ เมนูสถานะ โดย คลิกที่ เมนูสถานะของโรงเรียนที่ต้องการทราบสถานะการดำเนินงาน ดังภาพ

| GSHPS             | ≡ (                                                                                                    | 🕥 มัสรี ใจมูล |
|-------------------|----------------------------------------------------------------------------------------------------|---------------|
| 🔿 หน้าหลัก        | ประเมินโรงเรียน                                                                                                    |               |
| 📰 ประเมินโรงเรียน | Print Excel แสดง 10 v รายการ กับหาะ                                                                                                    |               |
| 🕙 ออกจากโปรแกรม   | # ** รหัสโรงเรียน (# ซื่อโรงเรียน (# ต่ำบล (# อ่าเกอ (# จังหวัด (# ศอ./สสม. (# ระดับผลการประเมินตนเอง (# สถานะ                                              | (0            |
|                   | 1 1067380276 ป้ามนาเฉลี่ยงใฉลัยงกองราชฏรี่ ยางงาม หนองไฝ เพชรบูรณ์ สูนย์อนามัยที่ 2 พิษณุโลก 🔮 Millennium Award [อยู่ระหว่างการประมันของกรรมการ 2024-05-01] | รับทราบ       |
|                   | 2 1067380427 บ้านปากออก ปากช่อง หลุ่มสึก เพชรบูรณ์ คูนย์อนามัยที่ 2 พิษณุโลก 👷 Excellence Award กรรมการประเมินเสร็จอั้นแล้ว 2024-05-23 ประ                  | ป็นเสร็จสิ้น  |
|                   | 3 1067380507 บ้านสำดะคร้อ กับจุ มีงสามพัน เพชรบูรณ์ คูมย์อนามัยที่ 2 พิษณุโลก 👷 Excellence Award อยู่ระหว่างการ องกรรมการ 2024-03-13 ประ                    | มินเสร็จสิ้น  |
|                   | 4 1067380160 บ้านสระประดู่ สระประดู่ วิเซียรบุรี เพชรบุรณ์ สูนข้อนามัยที่ 2 พิษณุโลก 😭 Millennium Award มีขนของกรรมการ 2024-05-01                           | รับทราม       |
|                   | 5 1067380472 บ้านสักหลง สักหลง หล่มสัก เพชรบูรณ์ ศูนย์อนามัยที่ 2 พิษณุโลก 👷 Excellence Ave ประเมินของกรรมการ 2024-05-01                                    | รับกราม       |
|                   | 6 1067380471 บ้านหนองบัว สักหลง หล่มสัก เพชรบูรณ์ ศูนย์อนานัยที่ 2 พิษณุโลก 👷 Exce " การประเมินของกรรมการ 2024-03-13 ประ                                    | มินเสร็จสิ้น  |
|                   | 7 1067380271 บ้านห้วยไปงไผ่ขวาง ห้วยไปง หนองไผ่ เพชรบูรณ์ ศูนซ์อนาปชที่ 2 พิษณุโลก (ร่างการประเมินของกรรมการ 2024-03-18) ประเ                               | ใบเสร็จสิ้น   |
|                   | 8 1063160083 รังหวายวิทยาคม รังหนัน สามเงา ตาก ศูนย์อนามัยที่ว่า ประเด็จพระประเด็จพระประเด็มของกรรมการ 2024-04-18                                           | ประเมิน       |
| Tim               | edine anu: : 1061 ໂຣລເຣັຍມາ ດ.ຊີ                                                                                                    |               |
|                   | ຍຢູ່St:Hວ້າຈາກSຈັບກາງບັບຈາກSຈັນການ<br>ບານທີ່ກາຣແກາຮອັນແກງແມ່ນ 4/4<br>ກາຣແກາຮດ້ານໃນການຮ່ວຍເປັນຢ້າຍໃນເສືອການວັນທີ່ 12 ມີຫຼາມແບ ພາກ 2567<br>17 ພາກ. 67 0951 ແ  |               |

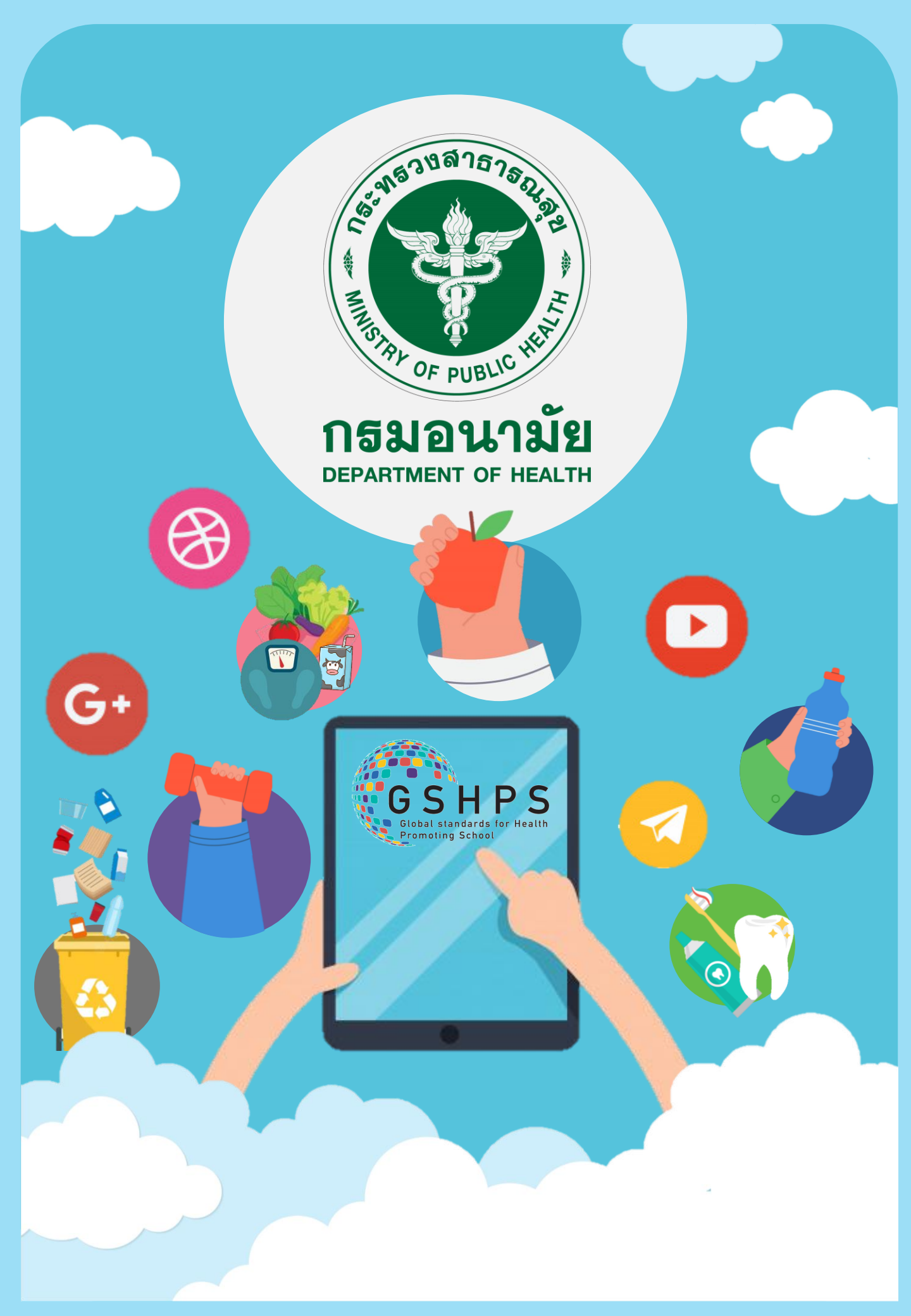